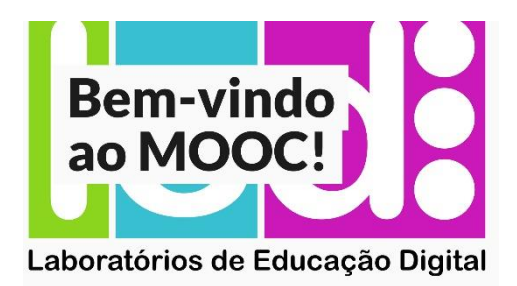

## Guião: Entrada/Registo na plataforma NAU

I – **Se já se encontra registado** na plataforma NAU, clique em<u>«Iniciar sessão»</u> com as suas credenciais (*Email* e Palavra-passe).

II – Se não se encontra registado na plataforma NAU, crie uma conta em <u>«Criar conta»</u>. Preencha o formulário, tendo em conta os campos obrigatórios e os requisitos para a *password* que deve conter pelo menos 8 carateres (incluir pelo menos 1 letra maiúscula, 1 letra minúscula, 1 número e 1 sinal de pontuação). Valide o seu registo na plataforma NAU clicando no *link* da mensagem automática enviada para o seu *email*.

| Email                                                                                                    | - | Email que utilizará para aceder à plataforma ( <i>login</i> ).<br>Utilize o email que colocou na pré-inscrição no                                      |
|----------------------------------------------------------------------------------------------------|---|----------------------------------------------------------------------------------------------------|
| Nome Completo                                                                                                    | - | Nome completo que virá a constar no Certificado Final do Curso.                                                                                        |
| Nome de utilizador público                                                                                                    | - | Nome de utilizador que o irá identificar no curso. Não pode ser alterado mais tarde.                                                                   |
| Palavra-passe Autorizo que os dados sejam processados segundo os termos de serviço e política de privacidade                                                                                                    | → | A <i>password</i> deverá ter pelo menos 8 carateres (incluir<br>pelo menos 1 letra maiúscula, 1 letra minúscula, 1<br>número e 1 sinal de pontuação).  |
| Ao oriar uma conta, concorda com os <u>Termos de Serviço e Código de</u><br><u>Honra</u> e confirma que NAU e cada Membro processe os seus dados<br>pessoais de acordo com a <u>Política de Privacidade</u> .<br>Cidade | - | Assinale se autoriza, para continuar o seu registo.<br>Clique para ler os Termos de Serviço e Código de<br>Honra assim como a Política de Privacidade. |
| País ou Região de Residência                                                                                                    |   | Cidade País ou Região onde reside                                                                                                    |
| <ul> <li>Aceito receber informações no âmbito dos cursos disponibilizados<br/>pela NAU, bem como novidades associadas à NAU, através de email<br/>marketing e /ou newsletter. (opcional)</li> </ul>                     | ٦ |                                                                                                    |
| Género (opcional) Ano de Nascimento (opcional)                                                                                                    |   |                                                                                                    |
| Nível de educação concluído (opcional)                                                                                                    | - | Campos opcionais.                                                                                                    |
| Situação profissional (opcional)                                                                                                    |   |                                                                                                    |
| Diga-nos por que está interessado em NAU (opcional)                                                                                                    |   | Clique em "Criar Conta" para concluir o seu registo.                                                                                                   |
|                                                                                                    |   |                                                                                                    |